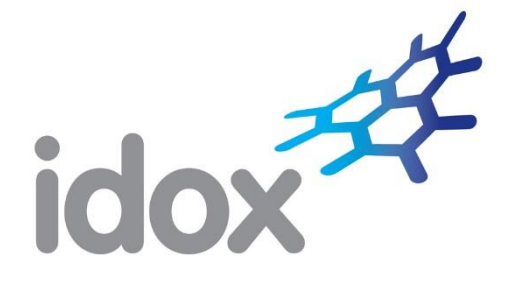

# Administration Guide

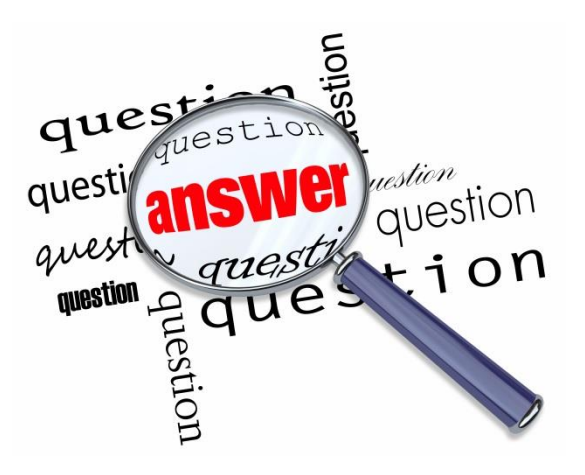

For more information, contact: Tel: +44 (0)870 333 7101 | Email: grants.customer.services@idoxgroup.com www.idoxgrantfinder.co.uk

November 2017

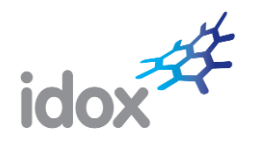

# **Table of Contents**

| 1 | Use                                            | r roles                            | 2 |  |  |
|---|------------------------------------------------|------------------------------------|---|--|--|
| 2 | Adn                                            | ninistration area                  | 2 |  |  |
| 3 | Use                                            | r administration                   | 2 |  |  |
|   | 3.1                                            | Managing users                     | 2 |  |  |
|   | 3.2                                            | New users                          | 3 |  |  |
|   | 3.3                                            | Modifying users                    | 4 |  |  |
| 4 | Rec                                            | ipient administration              | 4 |  |  |
|   | 4.1                                            | Managing recipients                | 4 |  |  |
|   | 4.2                                            | New recipients                     | 5 |  |  |
|   | 4.3                                            | Modifying recipients               | 5 |  |  |
|   | 4.4                                            | Changing the status of a recipient | 6 |  |  |
| 5 | Wor                                            | kgroups                            | 6 |  |  |
|   | 5.1                                            | Creating a workgroup               | 6 |  |  |
|   | 5.2                                            | Adding members to a workgroup      | 7 |  |  |
|   | 5.3                                            | Email correspondence               | 7 |  |  |
|   | 5.4                                            | Removing a member from a workgroup | 8 |  |  |
|   | 5.5                                            | Deleting a workgroup               | 9 |  |  |
| 6 | Use                                            | r reports                          | 9 |  |  |
| 7 | ' Sharing information with your organisation11 |                                    |   |  |  |
| 8 | Further information11                          |                                    |   |  |  |

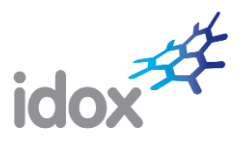

## 1 User roles

User accounts can be allocated additional permissions, called 'roles', which enable them to undertake administrative tasks on the website. The additional roles are **Administrator** and **Workgroup manager**.

- An Administrator can:
  - o manage users;
  - manage recipients;
  - manage workgroups;
  - o run user activity reports;
  - share reports, saved searches, search templates, personal bulletins, location groups and comments with the organisation as a whole.
- A Workgroup manager can:
  - manage workgroups.

Organisations can have as many Administrators and Workgroup managers as necessary to meet their particular requirements.

Administrators have to be set up by Idox (usually during the initial configuration of the organisation's account). Workgroup managers can be created on the site by Administrators at any time.

## 2 Administration area

Users who have been allocated an Administrator or Workgroup manager role will be provided with access to the Administration area, which can be accessed from the main menu:

HOME \* ABOUT US SEARCH \* NEWS \* MY RESOURCES \* LIBRARY \* BULLETINS \* ADMINISTRATION \* NTELLIGENCE \* TRAINING \* CONTACT US

**Note:** The Administration menu is not available to standard users.

The areas within the Administration section are:

- User administration used to edit user details by adding, suspending and deleting users.
- Recipient administration used to edit recipient details by adding, suspending and deleting recipients.
- Workgroup administration used to create, manage and delete workgroups.
- User reports used to produce activity reports for users and the organisation.
- Administration guide from here you can download the latest administration guide.

Administrators have access to all areas whereas Workgroup managers can only access the Workgroup administration area.

## **3 User administration**

## 3.1 Managing users

When accessing the User administration area you will see either:

- all existing users within your organisation listed in alphabetical order by name; or
- an A-Z navigation bar (see below) which allows you to view user accounts by the first letter of their account name.

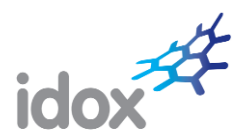

| User administration                                                        | Licences in use: 68<br>Licences left: 2 |
|----------------------------------------------------------------------------|-----------------------------------------|
| Use this area to edit user details. You can add, suspend and delete users. |                                         |
| Existing users                                                             | Add a new user                          |
|                                                                            |                                         |

The type of display you see is dependent on the number of users you have. If you have 50 users or less, you will see all users listed in alphabetical order. If you have more than 50 users, you will see the A-Z navigation bar.

In either case, you can see at a glance their email address, telephone number, the date they were registered and whether they are currently active or suspended.

| User administrat                                                           | tion                       |           |            |           | Licences in use: 74<br>Licences left: 26 |
|----------------------------------------------------------------------------|----------------------------|-----------|------------|-----------|------------------------------------------|
| Use this area to edit user details. You can add, suspend and delete users. |                            |           |            |           |                                          |
| Existing users                                                             |                            |           |            |           | Add a new user                           |
| Name                                                                       | Email address              | Telephone | Registered | Suspended | Actions                                  |
| Alan Gillies                                                               | alan.gillies@idoxgroup.com | NA        | 14/01/2013 | Ν         | Suspend Delete                           |

The number of user licences in use and still available are shown at the top of the section. You will not be able to add users once all your licences have been used. If you require more licences, please contact the Customer Services department at Idox.

You can use the **Suspend** and **Delete** actions to temporarily suspend or permanently delete accounts. Suspended accounts can be reactivated at any time by clicking the **Activate** action which is displayed when a user is suspended.

| User administrat                                                           | Licences in use: 73<br>Licences left: 27 |           |            |           |                    |  |
|----------------------------------------------------------------------------|------------------------------------------|-----------|------------|-----------|--------------------|--|
| Use this area to edit user details. You can add, suspend and delete users. |                                          |           |            |           |                    |  |
| Existing users Add a                                                       |                                          |           |            |           | Add a new user     |  |
| Name                                                                       | Email address                            | Telephone | Registered | Suspended | Actions            |  |
| Alan Gillies                                                               | alan.gillies@idoxgroup.com               | NA        | 14/01/2013 | Y         | Lete marked Pelete |  |

Note: Suspended accounts can be reactivated at any time; deleted accounts cannot be reactivated.

#### 3.2 New users

New users can be added at any time by clicking the **Add a new user** link. The registration process is straightforward; simply enter the mandatory information and as much of the optional information as you require.

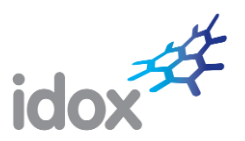

| Use the form below to edit the user account details. |                                          |  |  |  |  |  |
|------------------------------------------------------|------------------------------------------|--|--|--|--|--|
| Personal details                                     |                                          |  |  |  |  |  |
| Title                                                | (None)                                   |  |  |  |  |  |
| Forename *                                           |                                          |  |  |  |  |  |
| Surname *                                            |                                          |  |  |  |  |  |
| Job title                                            |                                          |  |  |  |  |  |
| Group/Department *                                   | Idox                                     |  |  |  |  |  |
| Address *                                            | First Floor                              |  |  |  |  |  |
| Address line 2 *                                     | Alderley House                           |  |  |  |  |  |
| Address line 3                                       | Alderley Road                            |  |  |  |  |  |
| Address line 4                                       | Wilmslow                                 |  |  |  |  |  |
| Address line 5                                       | Cheshire                                 |  |  |  |  |  |
| Postcode *                                           | SK9 1AT                                  |  |  |  |  |  |
| Telephone number *                                   |                                          |  |  |  |  |  |
| Email *                                              |                                          |  |  |  |  |  |
| User roles                                           |                                          |  |  |  |  |  |
| Available roles                                      | Workgroup Manager                        |  |  |  |  |  |
| Newsletter preference                                | 25                                       |  |  |  |  |  |
| Bulletins                                            | Receive the GRANTfinder bulletin         |  |  |  |  |  |
| News alerts                                          | Receive GRANTfinder news alerts by email |  |  |  |  |  |
|                                                      | Receive training and bid writing news    |  |  |  |  |  |
|                                                      | Sava Capac                               |  |  |  |  |  |

By default, new users will be subscribed to receive the bulletin, news alerts and training and bid writing news. This can be changed by unchecking the relevant boxes under *Newsletter preferences*. Please note that additional options will be displayed if subscriptions to POLICYfinder and RESEARCHconnect have been purchased.

A new user can be allocated the Workgroup manager role by checking the box under User roles.

Click **Save** to register the user. The new user will then be automatically sent an email asking them to create a secure password. Once this has been done, the user will be able to log on to the website.

## 3.3 Modifying users

To modify the details of an existing user, click on the user's name in the *Existing users* list. The user details screen will then be displayed so that you can make your required amendments. Once you have finished, click **Save** to save your changes.

## 4 Recipient administration

## 4.1 Managing recipients

Recipients can be created by users in order to share information. To see and manage the recipients created for your organisation, you can use the *Recipient administration* area. You are also able to upgrade recipients to full users of the system.

When accessing the *Recipient administration* area you will see a list of existing recipients listed in alphabetical order.

You can see at a glance their email address, organisation, the date they were registered and whether they are currently active or suspended.

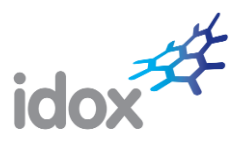

| Recipient administration |                            |              |            |           |                   |                 |                 |
|--------------------------|----------------------------|--------------|------------|-----------|-------------------|-----------------|-----------------|
| Existing recipier        | nts                        |              |            |           |                   | Add a           | a new recipient |
| Name                     | Email address              | Organisation | Registered | Suspended | Actions           |                 |                 |
| John Phipps              | jphipps@idoxplc.com        | ldox         | 17/06/2015 | Y         | 🔦 <u>Activate</u> | < <u>Change</u> | Delete          |
| Megan Goodwin            | megan.goodwin1@idoxplc.com | Idox         | 15/09/2015 | Ν         | Suspend 8         | 💠 <u>Change</u> | Delete          |
| Natalie Edwards          | nat21062001@yahoo.co.uk    | Idox         | 27/08/2015 | Ν         | Suspend           | 💠 <u>Change</u> | Delete          |

You can use the **Suspend** and **Delete** actions to temporarily suspend or permanently delete accounts. Suspended accounts can be reactivated at any time by clicking the **Activate** action which is displayed when a recipient is suspended.

| Recipient adm     | Recipient administration                |              |            |           |                   |                                 |  |  |
|-------------------|-----------------------------------------|--------------|------------|-----------|-------------------|---------------------------------|--|--|
| Existing recipien | Existing recipients Add a new recipient |              |            |           |                   |                                 |  |  |
| Name              | Email address                           | Organisation | Registered | Suspended | Actions           |                                 |  |  |
| John Phipps       | jphipps@idoxplc.com                     | Idox         | 17/06/2015 | Y         | 🔦 <u>Activate</u> | 💠 <u>Change</u> 🛅 <u>Delete</u> |  |  |
| Megan Goodwin     | megan.goodwin1@idoxplc.com              | Idox         | 15/09/2015 | Ν         | Suspend           | 💠 <u>Change</u> <u>Delete</u>   |  |  |

Note: Suspended accounts can be reactivated at any time; deleted accounts cannot be reactivated.

#### 4.2 New recipients

New recipients can be added at any time by clicking the **Add a new recipient** link. The registration process is straightforward; simply enter the mandatory information and as much of the optional information as you require.

| View recipient deta | ils         |
|---------------------|-------------|
| Personal details    |             |
| Title               | (None)      |
| Forename *          |             |
| Surname *           |             |
| Organisation        |             |
| Job title           |             |
| Telephone number    |             |
| Email *             |             |
|                     | Save Cancel |

Click Save to register the recipient.

Once added recipients will be available for users to select when sharing information.

#### 4.3 Modifying recipients

To modify the details of an existing recipient, click on the recipient's name in the *Existing recipients* list. The recipient details screen will then be displayed so that you can make your required amendments. Once you have finished, click **Save** to save your changes.

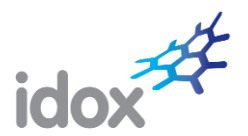

## 4.4 Changing the status of a recipient

From time to time, you may want to upgrade a recipient to a full user. To do this, just click on the **Change** link in the *Actions* column next to the recipient you want to upgrade.

| Recipient administration |                            |              |            |           |                   |                 |               |
|--------------------------|----------------------------|--------------|------------|-----------|-------------------|-----------------|---------------|
| Existing recipier        | nts                        |              |            |           |                   | Add a           | new recipient |
| Name                     | Email address              | Organisation | Registered | Suspended | Actions           |                 |               |
| John Phipps              | jphipps@idoxplc.com        | ldox         | 17/06/2015 | Y         | 🔦 <u>Activate</u> | < <u>Change</u> | Delete        |
| Megan Goodwin            | megan.goodwin1@idoxplc.com | Idox         | 15/09/2015 | Ν         | Suspend           | 💠 <u>Change</u> | Delete        |
| Natalie Edwards          | nat21062001@yahoo.co.uk    | Idox         | 27/08/2015 | Ν         | Suspend           | 💠 <u>Change</u> | Delete        |

Once you confirm the change, the recipient will be upgraded to a full user and will be sent an email to create a password. Once a password has been created, they will be able to log onto the site in the normal way. Any alerts they were receiving as a recipient will continue as a full user.

**Note:** Any recipient being upgraded to a full user will need to have an email address which conforms to the lockdown of the site.

## 5 Workgroups

The workgroup functionality allows organisations to create and manage designated groups of users within their funding community ensuring information is both well-managed and disseminated only to those who need it.

Workgroups allow the sharing of reports, saved searches, search templates, email alerts, comments and news articles.

Administrators and Workgroup managers are able to create workgroups and assign users to them.

#### 5.1 Creating a workgroup

To create a new workgroup, click the **Add new workgroup** link in the *Workgroup administration* area.

| Norkgroup administration                                                                                                    |                |                   |  |  |  |  |
|----------------------------------------------------------------------------------------------------|----------------|-------------------|--|--|--|--|
| Use this area to add, edit and delete workgroups. You can also manage the membership of a workgroup by clicking Manage<br>members. |                |                   |  |  |  |  |
| Existing workgroups                                                                                                    |                | Add new workgroup |  |  |  |  |
| Name Comment                                                                                                    | Actions        |                   |  |  |  |  |
| Film & Media                                                                                                    | Manage members | Delete            |  |  |  |  |

You then need to provide a name for the workgroup and optionally enter a comment.

| Add workgroup |                            |   |
|---------------|----------------------------|---|
| Name *        |                            |   |
| Comments      |                            | * |
|               |                            | + |
|               | Include myself as a member |   |
| Save Close    |                            |   |

For more information, contact:

Tel: +44 (0)870 333 7101 | Email: grants.customer.services@idoxgroup.com www.idoxgrantfinder.co.uk

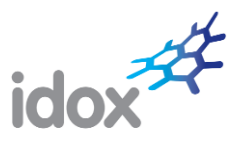

By default, you will be automatically included as a member of the workgroup. If you do not want to be a member, uncheck the box.

Click **Save** to create the workgroup.

#### 5.2 Adding members to a workgroup

To add members to a workgroup:

Click the **Manage members** link next to the required workgroup.

| Workgroup administra                                 | tion                                                    |                           |
|------------------------------------------------------|---------------------------------------------------------|---------------------------|
| Use this area to add, edit and delete wo<br>members. | rkgroups. You can also manage the membership of a workg | roup by clicking Manage   |
| Existing workgroups                                  |                                                         | Add new workpro           |
| Name                                                 | Comment                                                 | Actions                   |
| Workgroup                                            |                                                         | 🖉 Manage members 🖉 Delete |

Click the Add new members link.

| Workgroup administration: Members                  |                                                                                           |            |                |          | « Back to workgroups |  |
|----------------------------------------------------|-------------------------------------------------------------------------------------------|------------|----------------|----------|----------------------|--|
| Use this area to add or delete                     | Use this area to add or delete workgroup members.                                         |            |                |          |                      |  |
| Existing workgroup                                 | Existing workgroup members of Workgroup Add new members                                   |            |                |          |                      |  |
| There are currently                                | There are currently no designated users set to receive correspondence for this workgroup. |            |                |          |                      |  |
| None Facil Addees Added Commendation Photos Addees |                                                                                           |            |                |          |                      |  |
| Name                                               | Ellial Address                                                                            | Added      | Correspondence | Status   | Acuons               |  |
| John Phipps                                        | john.phipps@idoxplc.com                                                                   | 03/02/2016 | Enable         | Accepted | Delete               |  |

Start typing the name of the user you wish to add to the workgroup and select from the offered options.

| Add workgroup members |                                               |  |  |
|-----------------------|-----------------------------------------------|--|--|
| Add members           |                                               |  |  |
| Search for users      | kathr ×                                       |  |  |
|                       | Kathryn Andrews (kathryn.andrews@idoxplc.com) |  |  |
|                       | OK Close                                      |  |  |
|                       |                                               |  |  |

Repeat the process to add more users. Once you are finished, click OK.

When a user has been added to a workgroup, they will receive an email inviting them to join the workgroup. They can accept or decline the invitation in their *My workgroups* area.

#### 5.3 Email correspondence

By default, any email correspondence relating to the workgroup is automatically sent to all Administrators and Workgroup managers. To specify a member(s) within the workgroup to receive the workgroup correspondence instead, click the **Enable** action against the required user(s). **Note:** The member must be an Administrator or Workgroup Manager.

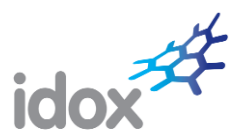

| Norkgroup administration: Members                                                         |                                                         |            |                |          |         |  |
|-------------------------------------------------------------------------------------------|---------------------------------------------------------|------------|----------------|----------|---------|--|
| Use this area to add or delete                                                            | Use this area to add or delete workgroup members.       |            |                |          |         |  |
| Existing workgroup                                                                        | Existing workgroup members of Workgroup Add new members |            |                |          |         |  |
| There are currently no designated users set to receive correspondence for this workgroup. |                                                         |            |                |          |         |  |
| Name                                                                                      | Email Address                                           | Added      | Correspondence | Status   | Actions |  |
| John Phipps                                                                               | john.phipps@idoxplc.com                                 | 03/02/2016 | Enable         | Accepted | Delete  |  |

Workgroup correspondence includes notification of users declining to join or leaving the workgroup.

## 5.4 Removing a member from a workgroup

To remove members from a workgroup, click the **Manage members** link next to the required workgroup.

| Workgroup administratio                               | n                                                  |                           |
|-------------------------------------------------------|----------------------------------------------------|---------------------------|
| Use this area to add, edit and delete workpr members. | oups. You can also manage the membership of a work | kgroup by clicking Manage |
| Existing workgroups                                   |                                                    | Add new workpro           |
| Name                                                  | Comment                                            | Actions                   |
| Workeroup                                             |                                                    | Wanage members @ Delete   |
|                                                       |                                                    |                           |

Click the **Delete** action next to the member you want to remove from the workgroup.

| Vorkgroup administration: Members |                                                        |            |                |          |                 |
|-----------------------------------|--------------------------------------------------------|------------|----------------|----------|-----------------|
| Use this area to add or delete    | e this area to add or delete workgroup members.        |            |                |          |                 |
| Existing workgroup                | xisting workgroup members of Workgroup Add new members |            |                |          |                 |
| Name                              | Email Address                                          | Added      | Correspondence | Status   | Actions         |
| John Phipps                       | john.phipps@idoxplc.com                                | 03/02/2016 | 述 Disable      | Accepted | 🗑 <u>Delete</u> |
| John Phipps                       | johnwphipps@sky.com                                    | 03/02/2016 |                | Accepted | Delete          |

In the event that a member being removed from the workgroup has shared items with the workgroup, you will be prompted to transfer the shared items to another workgroup member.

| Delete workgroup member                                            |                                                                                                    |  |  |  |  |
|--------------------------------------------------------------------|----------------------------------------------------------------------------------------------------|--|--|--|--|
| Re-allocate share                                                  | d items                                                                                                    |  |  |  |  |
| You are attempting to                                              | You are attempting to delete the following workgroup member:                                                    |  |  |  |  |
| John Phipps                                                        | John Phipps                                                                                                    |  |  |  |  |
| However, this workgro<br>the member can be de<br>workgroup member. | up member has shared items with the workgroup. Before<br>eleted, the shared items need re-allocating to another |  |  |  |  |
| Search users                                                       |                                                                                                    |  |  |  |  |
|                                                                    | OK                                                                                                    |  |  |  |  |

Start to type the name of the user to whom you wish to transfer the shared items and select from the displayed list of options. Click **OK** and the items will be transferred and the original user removed from the workgroup. **Note:** You can only transfer shared items to a member of the relevant workgroup.

For more information, contact: Tel: +44 (0)870 333 7101 | Email: grants.customer.services@idoxgroup.com www.idoxgrantfinder.co.uk

© Idox plc

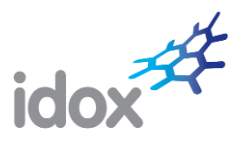

## 5.5 Deleting a workgroup

In the Workgroup administration area, click the **Delete** action against the workgroup you want to delete.

| Workgroup administr                            | ration                                                       |                           |
|------------------------------------------------|--------------------------------------------------------------|---------------------------|
| Use this area to add, edit and delete members. | workgroups. You can also manage the membership of a workgrou | up by clicking Manage     |
| Existing workgroups                            |                                                              | Add new workgroup         |
| Name                                           | Comment                                                      | Actions                   |
| Film & Media                                   |                                                              | 🕸 Manage members 🔘 Delete |

Confirm the deletion and the workgroup will be deleted.

#### 6 User reports

This section allows Administrators to produce activity reports based on an individual user's usage of the system.

First, select a reporting period from the *Report period* drop-down box.

| User reports                 |                                                                                                    |  |  |  |
|------------------------------|----------------------------------------------------------------------------------------------------|--|--|--|
| Use this area to produce act | ivity reports for users and your organisation.                                                                                                    |  |  |  |
| Report period:               | (None)                                                                                                    |  |  |  |
| Users:                       | From Start<br>Month-to-Date<br>Last Month<br>Last 3 Months<br>Last 21 Months<br>Last Calendar Month<br>January<br>March<br>April<br>May<br>June<br>July<br>August<br>September<br>October<br>November<br>December |  |  |  |

Next, select the users to be included in the report. This can be done individually by checking the box next to the user(s) name or by clicking the **Select all** button.

| Jse this area to produce activity reports for users and your organisation. |                                                                                                    |                                                                                                    |  |  |
|----------------------------------------------------------------------------|----------------------------------------------------------------------------------------------------|----------------------------------------------------------------------------------------------------|--|--|
| Report period:                                                             | From Start                                                                                                    |                                                                                                    |  |  |
| Jsers:                                                                     | Natalie Edwards Arex Addyman Beverly Taylor Graham Jones Jack Hood John Phipps Kathryn Andrews Louis Sherwood Louis Sherwood Louis Alenderson Michael Holmes Nichael Holmes Roger Abrol Stephanie Skates Stuart Davis Tim Cramption Zoe Wood | Alastair Bailey Anthony Quinn Chelsea Nattriss Ian Jeffery John Hood John Hood John Phipps Lorna McLaren Louis Sherwood Neil Stephens Rebecea Erskine Sion Stedman Steve Priestley Susan Wallace Yusuf Bham |  |  |

For more information, contact: Tel: +44 (0)870 333 7101 | Email: grants.customer.services@idoxgroup.com www.idoxgrantfinder.co.uk

© Idox plc

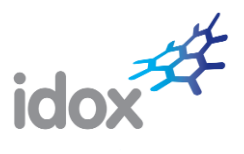

Clicking **Submit** will run the report. You will then be able to download or save the report which is produced in Excel format.

The report consists of a summary table and a details section. The activity statistics include the number of:

- logins;
- searches;
- funds viewed;
- policies viewed providing you have subscribed to POLICYfinder;
- reference library downloads;
- reports run.

| • · · · · · · · · ·         |                           | - |
|-----------------------------|---------------------------|---|
| Specific User Activ         | /ity                      |   |
|                             |                           |   |
| Summary                     |                           |   |
|                             |                           |   |
| Report Produced for         | ldox                      |   |
| Creation Date               | 03-Feb-2016               |   |
| Reporting Period            | From Start (To 03-Feb-16) |   |
| Logins                      | 256                       |   |
| Searches                    | 496                       |   |
| Funds viewed                | 222                       |   |
| Policies viewed             | 11                        |   |
| Reference library downloads | 2                         |   |
| Fund reports run            | 67                        |   |
|                             |                           |   |
| Logins                      |                           |   |
| User                        | Date/Time                 |   |
| John Phipps                 | 03/02/2016 08:15:55       |   |
| John Phipps                 | 03/02/2016 08:13:59       |   |
| John Phipps                 | 03/02/2016 07:40:08       |   |
| John Phipps                 | 02/02/2016 16:04:39       |   |
| John Phipps                 | 01/02/2016 11:50:23       |   |
| John Phipps                 | 27/01/2016 13:23:28       |   |
| John Phipps                 | 25/01/2016 17:16:40       |   |
| John Phipps                 | 25/01/2016 15:21:16       |   |
| John Phipps                 | 15/01/2016 13:35:05       |   |
| John Phipps                 | 08/01/2016 10:11:34       |   |
| John Phinne                 | 07/01/2016 07:33:11       |   |

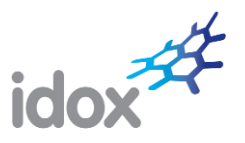

# 7 Sharing information with your organisation

Standard users can share information with other users and workgroups. However, Administrators are additionally able to share information with all users within their organisation. This includes sharing:

- reports;
- saved searches;
- search templates;
- personal bulletins;
- location groups;
- comments (standard users can also post an organisation-wide comment).

To share an item with all users in the organisation, Administrators simply need to check the Send to/Share with organisation box as appropriate.

## 8 Further information

Should you require further information to that provided in this guide, please contact our Customer Services department at:

Tel: 0844 874 0739 Email: <u>grants.customer.services@idoxgroup.com</u> <u>www.idoxgrantfinder.co.uk</u>